## Настройка IP-ATC Yeastar для работы с услугой «Мультифон»

Для регистрации учетной записи необходимо зайти в настройки АТС через WEB-интерфейс.

В меню «Внешние линии» выбрать пункт «VoIP-линии» нажать кнопку [Добавить] и заполнить следующие поля:

- в поле «Хост/IP» необходимо внести «sbc.megafon.ru»,
- в поле «Домен» необходимо внести «multifon.ru»,

– в поля «Пользователь», «Идентификационное имя», «Поле FROM» необходимо внести номер телефона, указанный при регистрации в услуге «МультиФон»,

- в поле «Пароль» необходимо внести пароль указанный при регистрации учетной записи,
- установить галочку для пункта « Включить Outbound Proxy-сервер»,
- в поле «Outbound Proxy-сервер» необходимо внести «sbc.megafon.ru» и «Port» 5060.

| MyPBX                            | гибридная IP-ATC д  | ля малого бизнеса                 |                          |            |       |  |
|----------------------------------|---------------------|-----------------------------------|--------------------------|------------|-------|--|
| Cranue 🔒                         | • Настройка внешних | линий Ф                           |                          |            |       |  |
| Статус Линий                     |                     | Создание новой VoIP-линии         |                          |            | x C   |  |
| Базовые 🙁                        |                     | Тип:                              | SIP 🔻                    |            |       |  |
| Номера                           |                     | Имя провайдера:                   | Multifon                 |            | RI ли |  |
| <u>Внешние линии</u>             |                     | Xoct/IP:                          | sbc.megafon.ru           |            |       |  |
| Auto Provision                   | • Аналоговые линии  | Домен:                            | multifon.ru              |            |       |  |
| Настройка                        |                     | Пользователь:                     | 79261234567              |            |       |  |
| входящих маршрутов               |                     | Идентификационное имя:            | 79261234567              |            |       |  |
| іvк<br>Очередь                   |                     | Пароль:                           | •••••                    |            |       |  |
| Запись IVR                       |                     | Поле FROM:                        | 79261234567              |            |       |  |
| Группы                           |                     | Активный номер 0:                 |                          |            |       |  |
| Входящие маршруты                |                     | Одновременные                     |                          |            |       |  |
| Черныи список                    | Измионт з-линии     | вызовы 🛈 :                        | 0                        |            |       |  |
| Системные 🔅                      |                     |                                   | Включить Outbound-сервер |            |       |  |
| Настройки                        |                     | Outbound-сервер:                  | sbc.megafon.ru           | Порт: 5060 |       |  |
| Режим работы                     | ▶ VoIP-линии        | Транспорт:                        | UDP - SRTP               |            |       |  |
| Настройка функций                | + Добавить          | Caller ID 🛈 :                     |                          |            |       |  |
| SIP-настройки                    | И                   | <ul> <li>DOD настройки</li> </ul> |                          |            |       |  |
| IAX-настроики<br>Голосовая полта |                     |                                   |                          |            |       |  |
| SMS                              |                     |                                   |                          |            |       |  |
| DISA                             |                     |                                   |                          |            |       |  |
| Конференции                      |                     |                                   |                          |            |       |  |
| Оповещение и интерком            |                     |                                   |                          |            |       |  |
| Настройки PIN                    |                     |                                   |                          |            |       |  |
| Настройка CallBack               |                     | DOD:                              | Номер: 100 🔻             | ↑Добавить  |       |  |
| Быстрый набор                    | ▶ VoIP-канал        | VoIP-канал                        |                          |            |       |  |
| Музыка в режиме<br>ожидания      | + Добавить          |                                   | • Сохранить              |            |       |  |

После регистрации учетной записи в сети Мультифон необходимо внести линию во входящие и исходящие маршруты для осуществления и приема звонков согласно инструкции к АТС.